## Configuración servicio Proxy UNLP

El presente documento tiene como finalidad informar la manera recomendada para configurar el proxy de la UNLP para acceder a servicios que sólo están accesibles desde la red de la universidad, desde fuera de la red UNLP.

Sugerimos tener 2 navegadores web en el equipo que vaya a utilizar el proxy, uno para la navegación normal y otro para el uso del proxy. Para usar el proxy se recomienda el navegador Mozilla Firefox.

Lo primero será **instalar el navegador web Mozilla Firefox en su última versión**. Este puede descargarse desde la página web de Mozilla, actualmente <u>https://www.mozilla.org/es-AR/firefox/new/</u>.

Una vez instalado el navegador, abrirlo.

Hacer click en las barras laterales a la derecha y en el botón "Opciones"

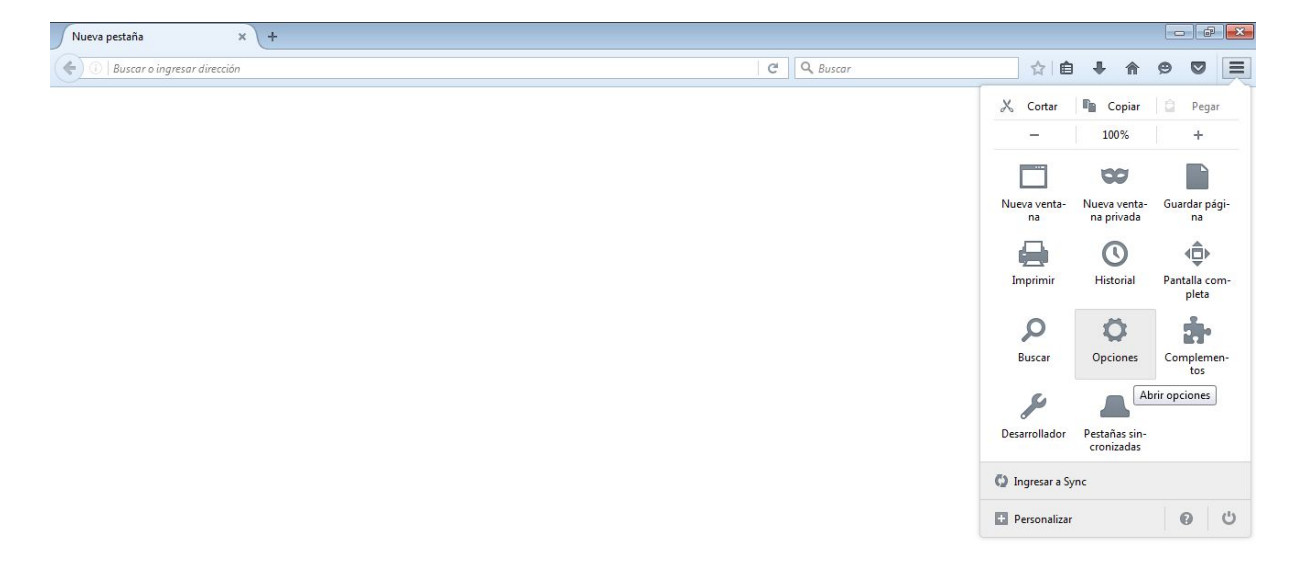

Imagen 1

Una vez hecho esto, se nos desplegará una pantalla como la de la imagen 2. Acceder a la pestaña "Avanzadas" y dentro de esta a "Red"

| <b>Q</b> Búsquedas      |                                                                                                    |                        |
|-------------------------|----------------------------------------------------------------------------------------------------|------------------------|
| <b>-</b>                | General Elección de datos Red Actualizaciones Certificados                                                                  |                        |
| Contenido  Aplicaciones | Constitée                                                                                                    |                        |
| 🗢 Privacidad            | Configurar cómo Firefox se conectará a Internet                                                                             | <u>C</u> onfiguración  |
| 🗟 Seguridad             | Contenido web en caché                                                                                                    |                        |
| 🚺 Sync                  | Calculando tamaño del caché de contenido web                                                                                | Limpiar a <u>h</u> ora |
| <b>&amp;</b> Avanzadas  | Anular administración automática de caché Limitar cache a 350 a MB de espacio Contenido web y datos de usuario sin conexión |                        |
|                         | Caché de aplicaciones está usando actualmente 0 bytes de disco                                                              | L <u>i</u> mpiar ahora |
|                         | ✓ Informarme cuando un sitio pida guardar datos para usar sin conexión                                                      | Excepciones            |
|                         | Los siguientes sitios tienen permitido guardar datos para uso sin conexión:                                                 |                        |

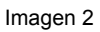

Haciendo click en el botón "Configuración" se nos desplegará una ventana donde deberemos configurar la opción "URL de configuración automática de proxy:"

En esta opcion introducir la direccion <u>http://proxy.unlp.edu.ar/unlp.pac</u>. Luego hacemos clic en "Aceptar" y nuestro navegador estará configurado para utilizar el servicio Proxy.

| onfiguración de la cone                   | xión                                     | <b>×</b>           |            |            |              |              |  |               |
|-------------------------------------------|------------------------------------------|--------------------|------------|------------|--------------|--------------|--|---------------|
| Configurar proxys para acceder a Internet |                                          |                    | C Q Buscar |            |              |              |  |               |
| Sin proxy                                 |                                          |                    |            |            |              |              |  |               |
| Autodetectar la co                        | onfiguración de proxy para esta red      |                    |            |            |              |              |  |               |
| O Usar configuración                      | n de proxy del sistema                   |                    |            |            |              |              |  | 0             |
| Configuración ma                          | nual de proxy:                           |                    |            |            |              |              |  | (?)           |
| Proxy <u>H</u> TTP:                       |                                          | Puerto: 0          |            |            |              |              |  |               |
|                                           | 🗌 Usar el mismo pro <u>x</u> y para todo | s los protocolos   | Red        | Actual     | lizaciones   | Certificados |  |               |
| Proxy <u>S</u> L:                         |                                          | Puert <u>o</u> : 0 |            |            |              |              |  |               |
| Proxy ETP:                                |                                          | Pue <u>r</u> to: 0 |            |            |              |              |  |               |
| Servidor SO <u>C</u> KS:                  |                                          | Puerto: 0          |            |            |              |              |  |               |
|                                           | SOCKS v4                                 | DNS remoto         | ternet     |            |              |              |  | Configuración |
| Si <u>n</u> proxy para:                   |                                          | TOUGHIESSON        |            |            |              |              |  |               |
| localhost, 127.0.0                        | 1                                        |                    |            |            |              |              |  |               |
|                                           |                                          |                    | ualmer     | te 114 ME  | B de disco   |              |  | Limpiar ahora |
| Ejemplo: .mozilla.                        | org, .net.ar, 192.168.1.0/24             |                    |            |            |              |              |  |               |
| () URL de configur <u>a</u> c             | ión automática de proxy:                 |                    | e cache    |            |              |              |  |               |
| proxy.unlp.edu.ar                         | /unlp.pad                                | R <u>e</u> cargar  | espac      | io         |              |              |  |               |
| No ped <u>i</u> r autenticad              | ción si la contraseña está guardada      |                    | in con     | exión      |              |              |  |               |
|                                           |                                          |                    | mente      | 0 bytes de | e disco      |              |  | Limpiar ahora |
|                                           | Aceptar                                  | celar Ayuda        | ardar d    | atos nara  | usar sin con | evión        |  | Excenciones   |
|                                           |                                          |                    | uiuai u    | atos para  | usur sin con | CAIOII       |  | LTcchciones   |

Cuando queramos acceder a algún sitio utilizando este navegador desde fuera de la red de la UNLP se nos desplegará una ventana que nos solicitara el usuario y la contraseña:

| El proxy moz-proxy://proxy.unlp.edu.ar:8080 está pidiendo usuario y contraseña. El sitio dice:<br>"Ce.S.P.I. Proxy Server" Nombre de usuario: Contraseña: Contraseña: Cancelar Acepta | 8                                 | Se req                                                      | uiere autenticación             |                                   |
|----------------------------------------------------------------------------------------------------|-----------------------------------|-------------------------------------------------------------|---------------------------------|-----------------------------------|
| Cancelar Acepta                                                                                                    | Nombre de usuario:<br>Contraseña: | El proxy moz-proxy://proxy.unlp<br>"Ce.S.P.I. Proxy Server" | o.edu.ar:8080 está pidiendo usu | ario y contraseña. El sitio dice: |
|                                                                                                    |                                   |                                                             |                                 | Cancelar Acepta                   |

Su nombre de usuario es su usuario de Acceso UNLP y la contraseña es la que puede consultar ingresando a <u>https://acceso.unlp.edu.ar</u> (debe haber tramitado su usuario de proxy antes de querer realizar esta configuración).

Completando estos valores, podremos acceder al sitio solicitado vía el PROXY UNLP.